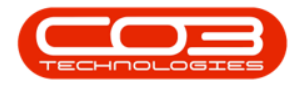

# SERVICE

# **INTRODUCTION TO CALLS**

The **Call Listing** screen is used to log billable and non-billable service calls against contract and non-contract machines.

New Deal Sale and New Deal Rental processing will also process through the call centre which will enforce stock issue before invoicing.

Technicians or Drivers are assigned to calls.

When a call is logged, a Work Order is created within the call. The Work Order maintains all the details for work done, including Labour, Parts, Expenses, Travel, Sub Contract Work, etc.

Additional Work Orders can be created within a single call, for additional work, that needs to be completed.

Ribbon Access: Service > Calls

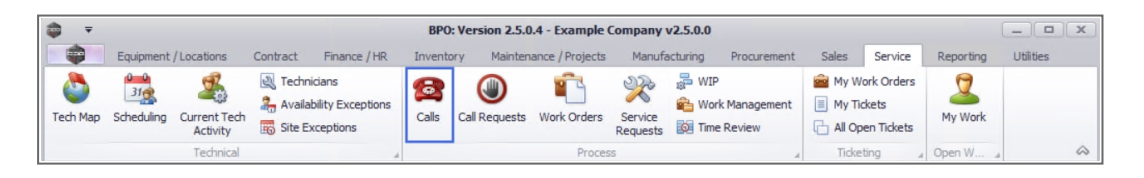

1. The *Call Listing* screen will be displayed.

## **RIBBON ACTION BUTTONS**

#### **MAINTAIN ACTION BUTTONS**

 From the Call Screen click on *Add* or *Edit* to be directed to the *Call maintenance* screen. Refer to Calls - Log a Call or Calls - Edit

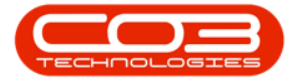

#### a Call

| <b>\$ 7</b> |                |                   | (     | 1                     | Cal                                 | Listing - BPO: Vers                                            | ion 2.5.0.4   | - Example Co | mpany v2. | 5.0.0          |                      |                  |             | _ <b>–</b> X     |
|-------------|----------------|-------------------|-------|-----------------------|-------------------------------------|----------------------------------------------------------------|---------------|--------------|-----------|----------------|----------------------|------------------|-------------|------------------|
|             | Home Eq        | uipment / Locatio | ions  | Contract Fi           | nance / HR I                        | nventory Mainten                                               | ance / Projec | ts Manufac   | turing P  | rocurement     | Sales Service        | Reportin         | g Utilities | _ & ×            |
|             | 16/06          | 5/2021 •          | Ref   | fresh My Calls        | Save L<br>Works;<br>Save F<br>Forma | ayout & My Ca<br>baces + & Assign<br>ilter & Start<br>t & Work | Close         | Complete Pro | Hold Pend | aing Release   | Print Rep            | prts             | -           | \$               |
|             |                |                   |       |                       |                                     |                                                                |               |              |           |                |                      |                  |             |                  |
| 1 1         | Add            | Edit              | 1 I I | CallReference         | CallDate                            | CallState                                                      | Techni        | tian         | CallTime  | Descri         | ption                |                  | CallType    | CallTypeDesc     |
|             |                |                   |       | <b>Υ</b> # <b>□</b> C | -                                   | * <b>0</b> ¢                                                   | 880           |              | e 🖬 c     | n C            |                      |                  | # C         | 4 <b>0</b> 0     |
| Inform      | mation         | No Of Calls       |       |                       | 16/11/2021                          | UnAssigned                                                     |               |              | 16:36:3   | 0 2MS -        | 2 month service      |                  | SM          | Scheduled Mainte |
| 🕨 👻 🖸       | Durban         | 38                | *     |                       | 05/11/2021                          | UnAssigned                                                     |               |              | 08:00:0   | 0 BathB        | inMaint - Bathroom B | in Maintena      | SM          | Scheduled Mainte |
|             | New            | 36                | 11    |                       | 29/10/2021                          | UnAssigned                                                     |               |              | 08:00:0   | 0 BathB        | inMaint - Bathroom 8 | in Maintena      | SM          | Scheduled Mainte |
|             | In Progress    | 2                 |       |                       | 26/10/2021                          | UnAssigned                                                     |               |              | 08:00:0   | 0 2MS -        | 2 month service      |                  | SM          | Scheduled Mainte |
|             | Hold           | 0                 | 11    | E CN0005293           | 22/10/2021                          | UnAssigned                                                     |               |              | 08:00:0   | 0 BathB        | inMaint - Bathroom B | in Maintena      | SM          | Scheduled Mainte |
|             | Complete       | 0                 | 11    |                       | 16/10/2021                          | UnAssigned                                                     |               |              | 08:00:0   | 0 2MS -        | 2 month service      |                  | SM          | Scheduled Mainte |
|             | Closed         | 0                 | 11    | E CN0005290           | 15/10/2021                          | UnAssigned                                                     |               |              | 08:00:0   | 0 BathB        | inMaint - Bathroom B | in Maintena      | SM          | Scheduled Mainte |
|             | () All         | 38                | 11    | E CN0005289           | 08/10/2021                          | UnAssigned                                                     |               |              | 08:00:0   | 0 BathB        | inMaint - Bathroom B | in Maintena      | SM          | Scheduled Mainte |
| - 0         | Pretoria       | 0                 |       | E CN0005288           | 01/10/2021                          | UnAssigned                                                     |               |              | 08:00:0   | 0 BathB        | inMaint - Bathroom F | in Maintena      | SM          | Scheduled Mainte |
|             | New            | 0                 |       | E CN0005287           | 24/09/2021                          | UnAssigned                                                     |               |              | 08:00:0   | 0 BathB        | inMaint - Bathroom F | in Maintena      | SM          | Scheduled Mainte |
|             | In Progress    | 0                 | 1     | E CN0005286           | 17/09/2021                          |                                                                |               |              | 08:00:0   | 0 BathB        | inMaint - Bathroom F | in Maintena      | SM          | Scheduled Mainte |
|             | 🕗 Hold         | 0                 | 11    | E CN0005285           | 16/09/2021                          | Awaiting Acceptance                                            | e Theo P      | eterson      | 08:00:0   | D Tier -       | Commercial Tier Tes  |                  | INST        | Installation     |
|             | Pending        | 0                 |       | E CN0005284           | 15/09/2021                          | UnAssigned                                                     |               |              | 08:00:0   | 0 2MS -        | 2 month service      |                  | SM          | Scheduled Mainte |
|             | Complete       | 0                 |       | E CN0005283           | 10/09/2021                          |                                                                |               |              | 08.00.0   | 0 BatbB        | inMaint - Bathroom F | in Maintena      | SM          | Scheduled Mainte |
|             | Closed         | 0                 |       | E CN0005283           | 03/09/2021                          |                                                                |               |              | 08:00:0   | 0 BathB        | inMaint - Bathroom F | in Maintena      | SM          | Scheduled Mainte |
|             | All Case Taure | 0                 | U     | E CN0005281           | 27/08/2021                          |                                                                |               |              | 08:00:0   | 0 BathB        | inMaint - Bathroom F | in Maintena      | SM          | Scheduled Mainte |
| 0           | New            | 0                 |       | E CN0005280           | 26/08/2021                          | UnAssigned                                                     |               |              | 08:00:0   | 0 2MS -        | 2 month service      |                  | SM          | Scheduled Mainte |
|             | In Progress    | 0                 |       | E CN0005279           | 20/08/2021                          | UnAssigned                                                     |               |              | 08-00-0   | 0 BathB        | inMaint - Bathroom F | in Maintena      | SM          | Scheduled Mainte |
|             | () Hold        | 0                 |       | E CN0005279           | 17/08/2021                          | UnAssigned                                                     |               |              | 08-00-0   | 0 2MS -        | 2 month service      | n i i nan fochid | SM          | Scheduled Mainte |
|             | Pending        | 0                 |       | E CN0005278           | 17/08/2021                          | UnAssigned                                                     |               |              | 08-00-0   | 0 Tier         | Commercial Tier Tor  |                  | INST        | Installation     |
|             | O Complete     | 0                 |       | E CI400032//          | 17/06/2021                          | onAssigned                                                     |               |              | 00.00:0   | o ner -        | commercial ner res   |                  | 1431        | and calla up in  |
|             | O Closed       | 0                 |       | Count: 3              | 5                                   |                                                                |               |              |           |                |                      |                  |             |                  |
|             |                | 0                 | -     | 4                     |                                     | 2                                                              |               |              |           |                |                      |                  |             | •                |
| Open Wi     | ndows 🔻        |                   |       |                       |                                     |                                                                |               |              | U         | ser : Julandak | 13/12/2021           | ersion : 2.5.0   | 4 Example ( | Company v2.5.0.0 |

#### **STATE ACTION BUTTONS**

- The calls displayed in the call data grid, are filtered by the **date range** selected. Change the date range to view older calls, or to refine the call list.
- Default has been checked by default. The default period in the date range is configured in the *Company Configuration* data and is set to 180 days.
- Calls can be filtered by selecting *My Calls*. Refer to Calls My Calls

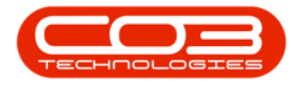

| <b>7</b>      |                   |                 | Call                   | Listing - BPO: Versio | n 2.5.0.4 - Example | Company v2.5.0.0    |                                                                  |              | ×                |
|---------------|-------------------|-----------------|------------------------|-----------------------|---------------------|---------------------|------------------------------------------------------------------|--------------|------------------|
| Home Equ      | pment / Locations | s Contract Fina | ance / HR In           | ventory Maintenan     | ce / Projects Man   | ufacturing Procurem | ent Sales Service Report                                         | ng Utilities | - 8 ×            |
| Add Edit      | 2021 • 4          | Default V       | Worksp                 | aces - Assign         | Close Complete      | Hold Pending Re     | Print Reports                                                    |              | 6                |
|               | 16/06             | /2021           | 1                      | Defa                  | ault 🔽              |                     | a more a more a                                                  |              |                  |
| Find     Filt | e                 |                 | _                      |                       |                     | 0.000               |                                                                  | 0.17         | 10.00 D          |
|               | 13/12             | /2021           | <ul> <li>Re</li> </ul> | fresh My (            | als                 | Callime L           | Description                                                      | Call ype     | Call ypeDesc     |
| 1-6K          |                   | 12022           |                        |                       |                     | 4 <b>0</b> 0        |                                                                  | * C          | 4 🗖 C            |
| Information   | 20                | · E CHOODEN     | 10/11/2021             | ormaaignee            |                     | 16:36:30 2          | 2MS - 2 month service                                            | SM           | Scheduled Mainte |
| Uurban        | 38                |                 | 05/11/2021             | UnAssigned            |                     | 08:00:00 E          | BathBinMaint - Bathroom Bin Maintena.                            | SM           | Scheduled Mainte |
| In Drogross   | 20                |                 | 29/10/2021             | UnAssigned            |                     | 08:00:00 E          | BathBinMaint - Bathroom Bin Maintena.                            | SM           | Scheduled Mainte |
| O Hold        | 0                 |                 | 26/10/2021             | UnAssigned            |                     | 08:00:00 2          | 2MS - 2 month service                                            | SM           | Scheduled Mainte |
| Pending       | 0                 |                 | 22/10/2021             | UnAssigned            |                     | 08:00:00            | BathBinMaint - Bathroom Bin Maintena.                            | SM           | Scheduled Mainte |
| Complete      | 0                 |                 | 16/10/2021             | UnAssigned            |                     | 08:00:00 2          | 2MS - 2 month service                                            | SM           | Scheduled Mainte |
| Closed        | 0                 |                 | 15/10/2021             | UnAssigned            |                     | 08:00:00            | BathBinMaint - Bathroom Bin Maintena.                            | SM           | Scheduled Mainte |
| () All        | 38                | E CN0005289     | 08/10/2021             | UnAssigned            |                     | 08:00:00            | BathBinMaint - Bathroom Bin Maintena.                            | SM           | Scheduled Mainte |
| - 🖸 Pretoria  | 0                 | E CN0005288     | 01/10/2021             | UnAssigned            |                     | 08:00:00            | BathBinMaint - Bathroom Bin Maintena                             | SM           | Scheduled Mainte |
| New           | 0                 | E CN0005287     | 24/09/2021             |                       |                     | 08:00:00            | BathBinMaint - Bathroom Bin Maintena                             | SM           | Scheduled Mainte |
| In Progress   | 0                 | E CN0005286     | 17/09/2021             |                       |                     | 08-00-00            | BathBinMaint - Bathroom Bin Maintena                             | SM           | Scheduled Mainte |
| (b) Hold      | 0                 |                 | 1//05/2021             | Augilian Acceptones   | These Determore     | 08.00.00            | Sau brindint - bau i oon bir Maintena.<br>Sau Cammarial Tas Tast | THET         | Testallation     |
| Pending       | 0                 |                 | 16/09/2021             | Awalung Acceptance    | Theo Peterson       | 08:00:00            | ner - commercial her rest                                        | 1 CVIL       | Installauon      |
| Complete      | 0                 | E CN0005284     | 15/09/2021             | UnAssigned            |                     | 08:00:00            | 2MS - 2 month service                                            | SM           | Scheduled Mainte |
| Closed        | 0                 |                 | 10/09/2021             | UnAssigned            |                     | 08:00:00 E          | 3athBinMaint - Bathroom Bin Maintena.                            | SM           | Scheduled Mainte |
| 🖸 All         | 0                 |                 | 03/09/2021             | UnAssigned            |                     | 08:00:00 E          | BathBinMaint - Bathroom Bin Maintena.                            | SM           | Scheduled Mainte |
| 👻 🔯 Cape Town | 0                 |                 | 27/08/2021             | UnAssigned            |                     | 08:00:00 E          | BathBinMaint - Bathroom Bin Maintena.                            | SM           | Scheduled Mainte |
| New           | 0                 |                 | 26/08/2021             | UnAssigned            |                     | 08:00:00            | 2MS - 2 month service                                            | SM           | Scheduled Mainte |
| In Progress   | 0                 |                 | 20/08/2021             | UnAssigned            |                     | 08:00:00 E          | BathBinMaint - Bathroom Bin Maintena.                            | SM           | Scheduled Mainte |
| () Hold       | 0                 |                 | 17/08/2021             | UnAssigned            |                     | 08:00:00 2          | 2MS - 2 month service                                            | SM           | Scheduled Mainte |
| Pending       | 0                 |                 | 17/08/2021             | UnAssigned            |                     | 08:00:00 1          | Tier - Commercial Tier Test                                      | INST         | Installation     |
| Complete      | 0                 |                 |                        |                       |                     |                     |                                                                  |              |                  |
| Closed        | 0                 | Count: 36       |                        |                       |                     |                     |                                                                  |              |                  |
|               | • •               | 4               |                        | )                     |                     |                     |                                                                  |              |                  |

### Change Call Date Range

- 2. Deselect the **Default** check box,
- 3. Click on the down *arrow* in the *date range* fields to adjust the date range using the *calendar function*.
- 4. Click on *Refresh* to update the call list screen with the calls within the Call Date range.

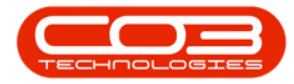

| Ŧ                                                                                                    |                            |      | 2                 | Call                                                                            | Listing  | BPO: Versio                        | 2.5.0.4    | - Example | Compa    | any v2.5.0.0                                                                           | )         |                |             |           |           |                 |
|----------------------------------------------------------------------------------------------------|----------------------------|------|-------------------|---------------------------------------------------------------------------------|----------|------------------------------------|------------|-----------|----------|----------------------------------------------------------------------------------------|-----------|----------------|-------------|-----------|-----------|-----------------|
| Home Equ                                                                                                    | ipment / Locations         | s    | Contract Fin      | ance / HR Ir                                                                    | nventory | Maintenan                          | e / Projec | ts Manu   | facturir | ng Procu                                                                               | rement    | Sales          | Service     | Reporting | Utilities | - 8             |
| Add         Edit         01/06/           Maintain         4                                                                                                    | /2021 • R                  | efre | Default Default   | Image: Save Lage     Image: Save File     Image: Save File     Image: Save File | aces •   | My Call<br>Assign<br>Start<br>Work | Close      | Complete  | Hold     | Pending                                                                                | Release   | Print<br>Print | Reports     | d         |           |                 |
| Find     Filt                                                                                                    | ter                        | 3    | ag a column heade | er here to group                                                                |          |                                    |            |           |          |                                                                                        |           |                |             |           |           |                 |
|                                                                                                    |                            |      | CalReference      | CallDate                                                                        | CallSta  | te                                 | Technic    | cian      |          | CallTime                                                                               | Descript  | ion            |             |           | CallType  | CallTypeDesc    |
|                                                                                                    |                            | ę    | REC.              | -                                                                               | eE:      |                                    | ADC        |           |          | <d:< td=""><td>ADC .</td><td></td><td></td><td></td><td>ADC .</td><td>a D c</td></d:<> | ADC .     |                |             |           | ADC .     | a D c           |
| Information                                                                                                    | No Of Calls                |      |                   | 26/06/2021                                                                      | Lin Acci | head                               | -          |           |          | 09-00-00                                                                               | 246 - 2   | month cor      | uice.       |           | CM        | Echadulad Maini |
| 👻 💽 Durban                                                                                                    | 7 ^                        | 1    |                   | 20/00/2021                                                                      | UnAssi   | aneu<br>anad                       |            |           |          | 08:00:00                                                                               | 2H3 * 2   | Hoint Det      | vice        |           | OM .      | Scheduled Main  |
| New                                                                                                    | 7                          |      |                   | 25/06/2021                                                                      | UNASSI   | inea                               |            |           |          | 08:00:00                                                                               | Dauribini | Mairit - Dat   | nroom bin M | antena    | 214       | Scheduled Main  |
| In Progress                                                                                                    | 0                          |      | E CN0005262       | 18/06/2021                                                                      | UNASSI   | inea                               |            |           |          | 08:00:00                                                                               | 2MS - 2   | month ser      | vice        |           | SM        | Scheduled Main  |
| 🕑 Hold                                                                                                    | 0                          |      | E CN0005261       | 18/06/2021                                                                      | UnAssi   | gned                               |            |           |          | 08:00:00                                                                               | BathBin   | Maint - Bat    | hroom Bin M | aintena   | SM        | Scheduled Main  |
| Pending                                                                                                    | 0                          |      | ■ CN0005260       | 17/06/2021                                                                      | UnAssi   | gned                               |            |           |          | 08:00:00                                                                               | Tier - Co | ommercial 1    | Fier Test   |           | INST      | Installation    |
| O Complete                                                                                                    | 0                          |      |                   | 11/06/2021                                                                      | UnAssi   | gned                               |            |           |          | 08:00:00                                                                               | BathBin   | Maint - Bat    | hroom Bin M | aintena   | SM        | Scheduled Main  |
| O Closed                                                                                                    | 0                          |      | CN0005258         | 04/06/2021                                                                      | UnAssi   | gned                               |            |           |          | 08:00:00                                                                               | BathBin   | Maint - Bat    | hroom Bin M | aintena   | SM        | Scheduled Main  |
|                                                                                                    | 7                          |      |                   |                                                                                 |          |                                    |            |           |          |                                                                                        |           |                |             |           |           |                 |
| 👻 💽 Pretoria                                                                                                    | 0                          |      |                   |                                                                                 |          |                                    |            |           |          |                                                                                        |           |                |             |           |           |                 |
| New                                                                                                    | 0                          |      |                   |                                                                                 |          |                                    |            |           |          |                                                                                        |           |                |             |           |           |                 |
| In Progress                                                                                                    | 0                          |      |                   |                                                                                 |          |                                    |            |           |          |                                                                                        |           |                |             |           |           |                 |
| 🕑 Hold                                                                                                    | 0                          |      |                   |                                                                                 |          |                                    |            |           |          |                                                                                        |           |                |             |           |           |                 |
| Pending                                                                                                    | 0                          |      |                   |                                                                                 |          |                                    |            |           |          |                                                                                        |           |                |             |           |           |                 |
| Complete                                                                                                    | 0                          |      |                   |                                                                                 |          |                                    |            |           |          |                                                                                        |           |                |             |           |           |                 |
| Closed                                                                                                    | 0                          |      |                   |                                                                                 |          |                                    |            |           |          |                                                                                        |           |                |             |           |           |                 |
| O All                                                                                                    | 0                          |      |                   |                                                                                 |          |                                    |            |           |          |                                                                                        |           |                |             |           |           |                 |
|                                                                                                    | 0                          |      |                   |                                                                                 |          |                                    |            |           |          |                                                                                        |           |                |             |           |           |                 |
| <ul> <li>Cape Town</li> </ul>                                                                                                    | 0                          |      |                   |                                                                                 |          |                                    |            |           |          |                                                                                        |           |                |             |           |           |                 |
| Cape Town     ONew                                                                                                    | U                          |      |                   |                                                                                 |          |                                    |            |           |          |                                                                                        |           |                |             |           |           |                 |
| Cape Town     Cape Town     New     O     In Progress                                                                                                    | 0                          |      |                   |                                                                                 |          |                                    |            |           |          |                                                                                        |           |                |             |           |           |                 |
| Cape Town     Cape Town     O     New     In Progress     Hold                                                                                                    | 0                          |      |                   |                                                                                 |          |                                    |            |           |          |                                                                                        |           |                |             |           |           |                 |
| Cape Town Cape Town Cape   | 0                          |      |                   |                                                                                 |          |                                    |            |           |          |                                                                                        |           |                |             |           |           |                 |
| <ul> <li>Cape Town</li> <li>New</li> <li>In Progress</li> <li>Hold</li> <li>Pending</li> <li>Complete</li> </ul>                                                                                                    | 0<br>0<br>0<br>0<br>0      |      |                   |                                                                                 |          |                                    |            |           |          |                                                                                        |           |                |             |           |           |                 |
| Cape Town Concerning Concerning C | 0<br>0<br>0<br>0<br>0<br>0 |      | Count: 7          |                                                                                 |          |                                    |            |           |          |                                                                                        |           |                |             |           |           |                 |

#### **WORK ACTION BUTTONS**

- <u>My Call</u> will assign a call to the user who is currently logged onto BPO.
- <u>Assign</u> will assign a call to an employee and will move the call to the In Progress status.
- <u>Start</u> will begin the Start Work process for the Call.

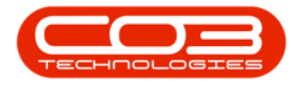

| Ŧ              |                                |                             | Cal                                    | Listing - BPO: Versio   | on 2.5.0.4 - Examp      | le Company v2.5.0.0 |                                        |              |                  |
|----------------|--------------------------------|-----------------------------|----------------------------------------|-------------------------|-------------------------|---------------------|----------------------------------------|--------------|------------------|
| Home Equ       | upment / Location              | ns Contract Fin             | ance / HR I                            | nventory Maintenar      | nce / Projects Ma       | nufacturing Procure | ement Sales Service Reportin           | g Utilities  | - 8              |
| Add Edit 13/12 | 5/2021 ▼<br>2/2021 ▼ 1<br>Stat | Default<br>Refresh My Calls | Kave La<br>Worksp<br>Save Fi<br>Formal | ayout<br>aces -<br>Iter | Close Comple<br>My Call | te Hold Pending     | Release Print Reports                  |              |                  |
| Find O Fil     | lter                           |                             |                                        | by that colum           | Assian                  |                     |                                        |              |                  |
|                |                                | CalReference                | CallDate                               | CallState               | Assign                  | CallTime            | Description                            | CallType     | CallTypeDesc     |
|                |                                | 9 ADC                       | -                                      | -D: 50                  | Start                   | ×D:                 | 10:                                    | * <b>D</b> ¢ | 100              |
| Information    | No Of Calls                    | EL CN0005297                | 16/11/2021                             | UnAssigner              | Start                   | 16:36:30            | 2MS - 2 month service                  | SM           | Scheduled Maint  |
| 👻 🔯 Durban     | 38 🔺                           | E CN0005295                 | 05/11/2021                             | UnAssigned              |                         | 08:00:00            | BathBinMaint - Bathroom Bin Maintena   | SM           | Scheduled Maint  |
| New            | 36                             | E CN0005295                 | 29/10/2021                             | UnAssigned              |                         | 08:00:00            | BathBinMaint - Bathroom Bin Maintena   | SM           | Scheduled Main   |
| In Progress    | 2                              | E CN0005295                 | 25/10/2021                             | UnAssigned              |                         | 08:00:00            | 2MS - 2 month partice                  | SM           | Scheduled Main   |
| 🕑 Hold         | 0                              | E CN0005294                 | 20/10/2021                             | UnAssigned              |                         | 08:00:00            | PathPinMaint - Pathroom Pin Maintena   | CM           | Scheduled Main   |
| Pending        | 0                              | E CN0005293                 | 16/10/2021                             | UnAssigned              |                         | 00:00:00            | Datibilimant - batiliotin bir maintena | 014          | Cabadulad Main   |
| Complete       | 0                              | E CN0005292                 | 16/10/2021                             | UnAssigned              |                         | 08:00:00            | 2MS - 2 month service                  | 514          | Scheduled Main   |
| Closed         | 0                              | E CN0005290                 | 15/10/2021                             | UnAssigned              |                         | 08:00:00            | BathbinMaint - Bathroom Bin Maintena   | SM           | Scheduled Main   |
|                | 38                             |                             | 08/10/2021                             | UnAssigned              |                         | 08:00:00            | BathBinMaint - Bathroom Bin Maintena   | SM           | Scheduled Main   |
| Pretoria       | 0                              |                             | 01/10/2021                             | UnAssigned              |                         | 08:00:00            | BathBinMaint - Bathroom Bin Maintena   | SM           | Scheduled Main   |
| In Drogroup    | 0                              | E CN0005287                 | 24/09/2021                             | UnAssigned              |                         | 08:00:00            | BathBinMaint - Bathroom Bin Maintena   | SM           | Scheduled Main   |
| O Hold         | 0                              |                             | 17/09/2021                             | UnAssigned              |                         | 08:00:00            | BathBinMaint - Bathroom Bin Maintena   | SM           | Scheduled Main   |
| Pending        | 0                              |                             | 16/09/2021                             | Awaiting Acceptance     | Theo Peterson           | 08:00:00            | Tier - Commercial Tier Test            | INST         | Installation     |
| Complete       | 0                              |                             | 15/09/2021                             | UnAssigned              |                         | 08:00:00            | 2MS - 2 month service                  | SM           | Scheduled Main   |
| Closed         | 0                              |                             | 10/09/2021                             | UnAssigned              |                         | 08:00:00            | BathBinMaint - Bathroom Bin Maintena   | SM           | Scheduled Main   |
| () All         | 0                              |                             | 03/09/2021                             | UnAssigned              |                         | 08:00:00            | BathBinMaint - Bathroom Bin Maintena   | SM           | Scheduled Main   |
| - 🖸 Cape Town  | 0                              |                             | 27/08/2021                             | UnAssigned              |                         | 08:00:00            | BathBinMaint - Bathroom Bin Maintena   | SM           | Scheduled Main   |
| New            | 0                              |                             | 26/08/2021                             | UnAssigned              |                         | 08:00:00            | 2MS - 2 month service                  | SM           | Scheduled Main   |
| In Progress    | 0                              |                             | 20/08/2021                             | UnAssigned              |                         | 08:00:00            | BathBinMaint - Bathroom Bin Maintena   | SM           | Scheduled Main   |
| 🕗 Hold         | 0                              |                             | 17/08/2021                             | UnAssigned              |                         | 08:00:00            | 2MS - 2 month service                  | SM           | Scheduled Main   |
| Pending        | 0                              |                             | 17/08/2021                             | UnAssigned              |                         | 08:00:00            | Tier - Commercial Tier Test            | INST         | Installation     |
| O Complete     | 0                              |                             |                                        |                         |                         |                     |                                        |              |                  |
| Closed         | 0                              | Count: 36                   |                                        |                         |                         |                     |                                        |              |                  |
|                | 0 -                            | 4                           |                                        | )                       |                         |                     |                                        |              |                  |
| en Windows 🔻   |                                |                             |                                        |                         |                         | User : J            | ulandaK 13/12/2021 Version : 2.5.0     | 4 Example    | Company v2.5.0.0 |

#### **PROCESS ACTION BUTTONS**

- <u>Close</u> a call when there are no further outstanding items on the call. Closed calls can only be viewed in the All status and cannot be re-opened once they have been closed.
- <u>Complete</u> a call once a technician has completed the required work. Outstanding admin work, like updating or Invoicing the call, can still be done.
- <u>Hold</u> will place a call on hold when work needs to be stopped while a customer issue is being resolved. The SLA monitor will be "paused" until the call has been released from hold.
- <u>Pending</u> differs from hold, in that work will be stopped to resolve an internal company issue, such as unavailability of stock. The SLA Monitor will continue to run for calls in this status.
- <u>Release</u> a call that has been placed on hold or pending. The call will move back to the New status where it can be re-assigned.

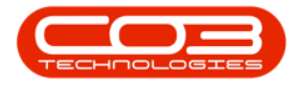

| Ŧ                    |                                    |                    | Cal         | Listing - BPO: Version                               | 2.5.0.4 - Example Comp | pany v2.5.0.0 |                                     |                |                 |
|----------------------|------------------------------------|--------------------|-------------|------------------------------------------------------|------------------------|---------------|-------------------------------------|----------------|-----------------|
| Home Eq              | uipment / Locatio                  | ns Contract Fin    | ance / HR I | nventory Maintenance                                 | / Projects Manufactur  | ring Procur   | ement Sales Service Repo            | rting Utilitie | es — 🗗          |
| Add Edit 13/12       | 5/2021 <b>•</b><br>2/2021 <b>•</b> | Refresh My Calls   | Worksp      | ayout 🦑 My Call<br>baces 🕶 🤹 Assign<br>liter 👔 Start | Close Comolete Hol     | d Pendina     | Release Print Reports               | 9              |                 |
| Maintain 🔺           | Sta                                | ite                | ∡ Forma     | t a Work a                                           |                        | G             |                                     | 0              |                 |
| Find                 | lter                               |                    |             |                                                      |                        | 9             |                                     | •              | 1               |
|                      |                                    | CallReference      | CallDate    | CallState                                            | Technicia Close        | Como          | lete Hold Dan                       | dina (         | Delegen sc      |
|                      |                                    | <b>₽</b> # <b></b> | -           | REC                                                  | ID: CIUSE              | Comp          | iete riolu rei                      | unig           | release         |
| Information          | No Of Calls                        | E CN0005297        | 16/11/2021  | UnAssigned                                           |                        | 16:36:30      | 2MS - 2 month service               | SM             | Scheduled Main  |
| 👻 🖸 Durban           | 38                                 | E CN0005296        | 05/11/2021  | UnAssigned                                           |                        | 08:00:00      | BathBinMaint - Bathroom Bin Mainter | a SM           | Scheduled Main  |
| O New                | 36                                 |                    | 29/10/2021  | UnAssigned                                           |                        | 08:00:00      | BathBinMaint - Bathroom Bin Mainter | a SM           | Scheduled Main  |
| In Progress          | 2                                  | E CN0005294        | 26/10/2021  | UnAssigned                                           |                        | 08:00:00      | 2MS - 2 month service               | SM             | Scheduled Main  |
| Hold                 | 0                                  |                    | 22/10/2021  | UnAssigned                                           |                        | 08:00:00      | BathBinMaint - Bathroom Bin Mainten | a SM           | Scheduled Mair  |
| Complete             | 0                                  |                    | 16/10/2021  | UnAssigned                                           |                        | 08:00:00      | 2MS - 2 month service               | SM             | Scheduled Mair  |
| Complete             | 0                                  |                    | 15/10/2021  | UnAssigned                                           |                        | 08:00:00      | BathBinMaint - Bathroom Bin Mainten | a SM           | Scheduled Mair  |
| G All                | 38                                 | E CN0005289        | 08/10/2021  | UnAssigned                                           |                        | 08:00:00      | BathBinMaint - Bathroom Bin Mainter | a SM           | Scheduled Mair  |
| - Pretoria           | 0                                  | E CN0005288        | 01/10/2021  |                                                      |                        | 08:00:00      | BathBinMaint - Bathroom Bin Mainter | a SM           | Scheduled Mair  |
| New New              | 0                                  | E CN0005287        | 24/09/2021  | UnAssigned                                           |                        | 08:00:00      | BathBinMaint - Bathroom Bin Mainter | a SM           | Scheduled Mair  |
| In Progress          | 0                                  | E CN0005207        | 17/00/2021  | UnAssigned                                           |                        | 09:00:00      | PathPinMaint - Pathroom Pin Mainten | G 5M           | Scheduled Mair  |
| () Hold              | 0                                  |                    | 17/05/2021  | Augiting Assessment                                  | These Determon         | 08.00.00      | Tax Company Tax Tax                 | d JPI          | Scrieduleu Mail |
| Pending              | 0                                  | E CN0005285        | 10/09/2021  | Awarung Acceptance                                   | Theo Peterson          | 00:00:00      | Ther - Commercial Her Test          | 1 CM           | Installation    |
| Complete             | 0                                  | E CN0005284        | 15/09/2021  | UnAssigned                                           |                        | 08:00:00      | 2MS - 2 month service               | 514            | Scheduled Main  |
| O Closed             | 0                                  | E CN0005283        | 10/09/2021  | UnAssigned                                           |                        | 08:00:00      | BathbinMaint - Bathroom Bin Mainter | .a SM          | Scheduled Mair  |
|                      | 0                                  |                    | 03/09/2021  | UnAssigned                                           |                        | 08:00:00      | BathBinMaint - Bathroom Bin Mainten | .a SM          | Scheduled Mair  |
| - Cape Town          | 0                                  | E CN0005281        | 27/08/2021  | UnAssigned                                           |                        | 08:00:00      | BathBinMaint - Bathroom Bin Mainter | .a SM          | Scheduled Mair  |
| O New                | 0                                  |                    | 26/08/2021  | UnAssigned                                           |                        | 08:00:00      | 2MS - 2 month service               | SM             | Scheduled Mair  |
| In Progress          | 0                                  |                    | 20/08/2021  | UnAssigned                                           |                        | 08:00:00      | BathBinMaint - Bathroom Bin Mainter | a SM           | Scheduled Mair  |
| Hold                 | 0                                  |                    | 17/08/2021  | UnAssigned                                           |                        | 08:00:00      | 2MS - 2 month service               | SM             | Scheduled Mair  |
| Pending     Complete | 0                                  |                    | 17/08/2021  | UnAssigned                                           |                        | 08:00:00      | Tier - Commercial Tier Test         | INST           | Installation    |
| Complete             | 0                                  | Count: 36          |             |                                                      |                        |               |                                     |                |                 |
| O All                | 0 .                                | Count: 50          |             |                                                      |                        |               |                                     |                |                 |
| •                    | -                                  |                    |             |                                                      |                        |               |                                     |                |                 |

#### **REPORTS**

- 5. The Print action button will display a drop down menu with report options that can be selected for a call;
  - Call Report
  - Items Issued
  - Delivery Report
  - Service History
  - Customer Service History
  - Work Order Report

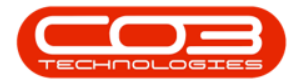

| <b>₩</b>                        |                                  |                  | Call         | Listing - BPO: Version                          | 2.5.0.4 - Example Com | pany v2.5.0.0                         |            |                             |             | _ <b>D</b> X     |
|---------------------------------|----------------------------------|------------------|--------------|-------------------------------------------------|-----------------------|---------------------------------------|------------|-----------------------------|-------------|------------------|
| Home Equ                        | ipment / Location                | ns Contract Fina | ance / HR In | ventory Maintenance                             | /Projects Manufact    | uring Procur                          | ement Sa   | ales Service Reporting      | ) Utilities | _ & ×            |
| Add         Edit         16/06, | /2021 <b>•</b><br>/2021 <b>•</b> | Refresh My Calls | R Save La    | yout John My Call<br>aces T Assign<br>ter Start | Close Complete Ho     | I I I I I I I I I I I I I I I I I I I | Release    | Print<br>Print              |             |                  |
| Maintain 🔺                      | Stat                             | e                | ∡ Format     | _⊿ Work _₄                                      | Proc                  | ess 🔍                                 | ·          | Call Report                 |             | 6                |
| Find     Filt                   | ter                              |                  |              |                                                 |                       |                                       | 124.       | Items Issued                |             | - /              |
|                                 |                                  | CallDeference    | CallDate     | CallState                                       | Technician            | CallTime                              | Descriptio | Delivery Report             |             | vneDesc          |
|                                 |                                  |                  | -            | -Dr                                             | alle                  | alle .                                | alle.      | Service History - Seria     | No. NFW1234 | ypebese          |
| Information                     | No Of Calls                      |                  | -            | nus.                                            | -W-                   | · · ·                                 | - U-       | Customer Service Hid        |             | 1.1.1.1.1.1.1    |
| 👻 🔯 Durban                      | 38 ▲                             | ► E CN0005297    | 16/11/2021   | UnAssigned                                      |                       | 16:36:30                              | 2MS - 2 m  | Customer service his        | .ory        | duled Mainte     |
| New                             | 36                               | E CN0005296      | 05/11/2021   | UnAssigned                                      |                       | 08:00:00                              | BathBinMa  | WO Report - WO Cod          | e WO0006244 | duied Mainte     |
| In Progress                     | 2                                | E CN0005295      | 29/10/2021   | UnAssigned                                      |                       | 08:00:00                              | BathBinMai | Int - Bathroom Bin Maintena | SM          | Scheduled Mainte |
| (b) Hold                        | 0                                | E CN0005294      | 26/10/2021   | UnAssigned                                      |                       | 08:00:00                              | ZMS - 2 mg | onth service                | SM          | Scheduled Mainte |
| Pending                         | 0                                | E CN0005293      | 22/10/2021   | UnAssigned                                      |                       | 08:00:00                              | DathbinMai | int - bathroom bin Maintena | SM CM       | Scheduled Mainte |
| Complete                        | 0                                | E CN0005292      | 16/10/2021   | UnAssigned                                      |                       | 08:00:00                              | 2MS - 2 mg | onth service                | SM          | Scheduled Mainte |
| Closed                          | 0                                | E CN0005290      | 15/10/2021   | UnAssigned                                      |                       | 08:00:00                              | BathBinMai | Int - Bathroom Bin Maintena | SM          | Scheduled Mainte |
|                                 | 38                               | EI CN0005289     | 08/10/2021   | UnAssigned                                      |                       | 08:00:00                              | BathBinMai | int - Bathroom Bin Maintena | SM          | Scheduled Mainte |
| Pretoria                        | 0                                |                  | 01/10/2021   | UnAssigned                                      |                       | 08:00:00                              | BathBinMai | int - Bathroom Bin Maintena | SM          | Scheduled Mainte |
| In Progress                     | 0                                | E CN0005287      | 24/09/2021   | UnAssigned                                      |                       | 08:00:00                              | BathBinMai | int - Bathroom Bin Maintena | SM          | Scheduled Mainte |
| () Hold                         | 0                                |                  | 17/09/2021   | UnAssigned                                      |                       | 08:00:00                              | BathBinMai | int - Bathroom Bin Maintena | SM          | Scheduled Mainte |
| () Pending                      | 0                                |                  | 16/09/2021   | Awaiting Acceptance                             | Theo Peterson         | 08:00:00                              | Tier - Com | mercial Tier Test           | INST        | Installation     |
| O Complete                      | 0                                |                  | 15/09/2021   | UnAssigned                                      |                       | 08:00:00                              | 2MS - 2 mo | onth service                | SM          | Scheduled Mainte |
| O Closed                        | 0                                |                  | 10/09/2021   | UnAssigned                                      |                       | 08:00:00                              | BathBinMai | int - Bathroom Bin Maintena | SM          | Scheduled Mainte |
| All                             | 0                                |                  | 03/09/2021   | UnAssigned                                      |                       | 08:00:00                              | BathBinMai | int - Bathroom Bin Maintena | SM          | Scheduled Mainte |
| 👻 🔯 Cape Town                   | 0                                |                  | 27/08/2021   | UnAssigned                                      |                       | 08:00:00                              | BathBinMai | int - Bathroom Bin Maintena | SM          | Scheduled Mainte |
| New                             | 0                                |                  | 26/08/2021   | UnAssigned                                      |                       | 08:00:00                              | 2MS - 2 mo | onth service                | SM          | Scheduled Mainte |
| In Progress                     | 0                                |                  | 20/08/2021   | UnAssigned                                      |                       | 08:00:00                              | BathBinMai | int - Bathroom Bin Maintena | SM          | Scheduled Mainte |
| (b) Hold                        | 0                                |                  | 17/08/2021   | UnAssigned                                      |                       | 08:00:00                              | 2MS - 2 mo | onth service                | SM          | Scheduled Mainte |
| Pending                         | 0                                |                  | 17/08/2021   | UnAssigned                                      |                       | 08:00:00                              | Tier - Com | mercial Tier Test           | INST        | Installation     |
| Complete                        | 0                                | 6                |              |                                                 |                       |                                       |            |                             |             |                  |
| Closed                          | 0                                | Count: 36        |              |                                                 |                       |                                       |            |                             |             |                  |
| O All                           | U                                |                  |              | Capture screenshot.                             |                       |                                       |            |                             |             |                  |

# THE SITE / STATUS PANEL

This panel shows <u>all</u> the sites that have been configured on the system, with a separate status list for each site.

**Note** that you do not need to select the site or a status before creating a Call. The system will place the Call in the site where the *asset* is located.

- New: The total number of new Calls logged. These call have not yet been assigned to and accepted by a technician.
- In Progress: The total number of Calls that are assigned, or have been accepted by Technicians.
- Hold: The total number of Calls placed on Hold due to *client issues*, e.g. a technician may not be able gain access to a site location as the client is unavailable to open the building.

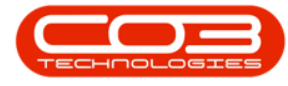

Note that the <u>SLA Monitor</u> will be <u>paused</u> for calls in this status.

• **Pending:** The total number of Calls placed in pending due to a company issue, e.g. a technician may not have boot stock to complete a job on site.

Note that the <u>SLA Monitor</u> will <u>continue</u> to run for calls in this status.

- **Complete:** The total number of Calls where technicians have completed the work required. The service centre can now complete Call updates and invoice the Call, where required.
- All: The total number of <u>all</u> the calls for the site is listed, including closed Calls.

|                                   |                    | Call                | Listing - BPO: Version                                   | 2.5.0.4 - Example Com  | pany v2.5.0.0 | )                                    |             | _ <b>— X</b>         |
|-----------------------------------|--------------------|---------------------|----------------------------------------------------------|------------------------|---------------|--------------------------------------|-------------|----------------------|
| Home Equipment / Locat            | tions Contract Fin | ance / HR In        | ventory Maintenano                                       | e / Projects Manufactu | ring Procur   | ement Sales Service Reportin         | g Utilities | _ & ×                |
| Add Edit 15/12/2021 •             | Refresh My Calls   | Workspu<br>Save Fil | yout & My Call<br>aces • & Assign<br>ter 1 Start<br>Work | Close Complete Hol     | Id Pending    | Release Print Reports                |             | \$                   |
|                                   |                    |                     |                                                          |                        |               |                                      |             |                      |
| Ind<br>Filter                     | CallPafaranas      | C-IID-t-            | CallState                                                | Tashaisian             | CallTina      | Description                          | CallTime    | CaltinaDaas          |
|                                   | Calikererence      | Calibate            | Calistate                                                | inconnician            | dinne         | - Description                        | ville ville | Call ypeDesc         |
| Information No Of Calls           | * MUC              |                     | -U-                                                      | * <b>U</b> 4           | sille.        | - U-                                 | - Cr        |                      |
| ▶ - 🖸 Durban 38                   | ▶ ⊞ CN0005297      | 16/11/2021          | UnAssigned                                               |                        | 16:36:30      | 2MS - 2 month service                | SM          | Scheduled Mainte     |
| New 36                            | E CN0005296        | 05/11/2021          | UnAssigned                                               |                        | 08:00:00      | BathBinMaint - Bathroom Bin Maintena | SM          | Scheduled Mainte     |
| In Progress 2                     | E CN0005295        | 29/10/2021          | UnAssigned                                               |                        | 08:00:00      | BathBinMaint - Bathroom Bin Maintena | SM          | Scheduled Mainte     |
| Hold 0                            | CN0005294          | 26/10/2021          | UnAssigned                                               |                        | 08:00:00      | 2MS - 2 month service                | SM          | Scheduled Mainte     |
| Pending 0                         |                    | 22/10/2021          | UnAssigned                                               |                        | 08:00:00      | BathBinMaint - Bathroom Bin Maintena | SM          | Scheduled Mainte     |
| Complete 0                        |                    | 16/10/2021          | UnAssigned                                               |                        | 08:00:00      | 2MS - 2 month service                | SM          | Scheduled Mainte     |
| Closed 0                          |                    | 15/10/2021          | UnAssigned                                               |                        | 08:00:00      | BathBinMaint - Bathroom Bin Maintena | SM          | Scheduled Mainte     |
| O All 38                          |                    | 08/10/2021          | UnAssigned                                               |                        | 08:00:00      | BathBinMaint - Bathroom Bin Maintena | SM          | Scheduled Mainte     |
| ✓ O Pretoria 0                    |                    | 01/10/2021          | UnAssigned                                               |                        | 08:00:00      | BathBinMaint - Bathroom Bin Maintena | SM          | Scheduled Mainte     |
| New 0                             |                    | 24/09/2021          | UnAssigned                                               |                        | 08:00:00      | BathBinMaint - Bathroom Bin Maintena | SM          | Scheduled Mainte     |
| In Progress 0                     |                    | 17/09/2021          | UnAssigned                                               |                        | 08:00:00      | BathBinMaint - Bathroom Bin Maintena | SM          | Scheduled Mainte     |
| Pending 0                         |                    | 16/09/2021          | Awaiting Acceptance                                      | Theo Peterson          | 08:00:00      | Tier - Commercial Tier Test          | INST        | Installation         |
| Complete 0                        |                    | 15/09/2021          | UnAssigned                                               |                        | 08:00:00      | 2MS - 2 month service                | SM          | Scheduled Mainte     |
| Closed 0                          |                    | 10/09/2021          | UnAssigned                                               |                        | 08:00:00      | BathBinMaint - Bathroom Bin Maintena | SM          | Scheduled Mainte     |
| O All 0                           |                    | 03/09/2021          | UnAssigned                                               |                        | 08:00:00      | BathBinMaint - Bathroom Bin Maintena | SM          | Scheduled Mainte     |
| - O Cape Town 0                   |                    | 27/08/2021          | UnAssigned                                               |                        | 08:00:00      | BathBinMaint - Bathroom Bin Maintena | SM          | Scheduled Mainte     |
| New 0                             | E CN0005280        | 26/08/2021          | UnAssigned                                               |                        | 08:00:00      | 2MS - 2 month service                | SM          | Scheduled Mainte     |
| <ul> <li>In Progress 0</li> </ul> |                    | 20/08/2021          | UnAssigned                                               |                        | 08:00:00      | BathBinMaint - Bathroom Bin Maintena | SM          | Scheduled Mainte     |
| Hold 0                            |                    | 17/08/2021          | UnAssigned                                               |                        | 08:00:00      | 2MS - 2 month service                | SM          | Scheduled Mainte     |
| Pending 0                         |                    | 17/08/2021          | UnAssigned                                               |                        | 08:00:00      | Tier - Commercial Tier Test          | INST        | Installation         |
| Complete 0                        |                    |                     |                                                          |                        |               |                                      |             |                      |
| Closed 0                          | Count: 36          |                     |                                                          |                        |               |                                      |             |                      |
|                                   |                    |                     |                                                          |                        |               |                                      |             |                      |
| Open Windows 👻                    |                    |                     |                                                          |                        | User : 1      | JulandaK 13/12/2021 Version : 2.5.0  | 4 Example   | Company v2.5.0.0 //. |

#### FIND A CALL

You can find any call, regardless of the site, status or date range.

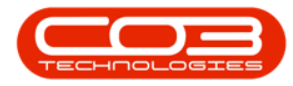

- 1. Click on the *Find* radio button.
- 2. Type in the *call number* you wish to locate in the *text box*.
- 3. Press *Enter*.

| 2 W          |                      |            |              | Cal                           | Listing - BPO: Version                            | 2.5.0.4 - Example Cor | npany v2.5.0.0 | 1                                    |             |                 |
|--------------|----------------------|------------|--------------|-------------------------------|---------------------------------------------------|-----------------------|----------------|--------------------------------------|-------------|-----------------|
| i Hone El    | sipment / Locati     | lons       | Contract Pro | ance / HR b                   | wentory Maintenanci                               | /Projects Manufac     | turing Procur  | ement Sales Service Reportin         | g Utilities | - 0             |
|              | 6/2021 •<br>2/2021 • | Refe       | befault      | C Save Li<br>Worksp<br>Save R | nyout 💰 My Call<br>aces = 🛃 Assign<br>Rer 👔 Start | Close Complete        | ald Pending    | Per Carlos                           |             |                 |
|              |                      | _          |              | a] Porma                      | * 100% ×                                          | 10                    | OP55           | x Pred x Repo x                      |             |                 |
| Find     O F | Filter               | 0          |              |                               |                                                   |                       |                |                                      |             |                 |
|              |                      |            | CalReference | CalDate                       | CaliState                                         | Technician            | CalTime        | Description                          | CalType     | CalTypeDesc     |
|              |                      |            | •            | -                             | 0                                                 | •                     |                | •                                    | •           | •               |
| Information  | No Of Calls          | - 17       | E CN0005278  | 17/08/2021                    | UnAssigned                                        |                       | 08:00:00       | 2HS - 2 month service                | 54          | Scheduled Main? |
| 👻 💽 Durban   | 40                   | â 🗍        | CN0005277    | 17/08/2021                    | UnAssigned                                        |                       | 08-00-00       | Tier - Commercial Tier Test          | DIST        | Installation    |
| New          | 38                   |            | E CN0005276  | 13/08/2021                    | UnAssigned                                        |                       | 08:00:00       | SathBirMaint - Sathroom Bin Maintena | 54          | Scheduled Mair  |
| In Progress  | 2                    |            | E CN0005275  | 06/08/2021                    | UnAssigned                                        |                       | 08:00:00       | BathBirMaint - Bathroon Bin Maintena | 54          | Scheduled Mair  |
| Pending      | 0                    |            | CN0005273    | 30/09/2021                    | UnAssigned                                        |                       | 15:27:59       | PR3408/1                             | NDS         | New Deal Sale   |
| Complete     | 0                    |            | CN0005272    | 30/09/2021                    | UnAssigned                                        |                       | 15:14:18       | HWQ001                               | NDS         | New Deal Sale   |
| O Closed     | 0                    |            | E CN0005271  | 30/07/2021                    | UnAssigned                                        |                       | 08-00-00       | BathdinMaint - Bathroom Bin Maintena | 54          | Scheduled Mail  |
|              | 40                   |            | E CN0005270  | 23/07/2021                    | UnAssigned                                        |                       | 08-00-00       | BathdinMaint - Bathroon Bin Maintena | 54          | Scheduled Mail  |
| 👻 💽 Pretoria | 0                    |            | CN0005269    | 17/07/2021                    | UnAssigned                                        |                       | 08-00-00       | Tier - Commercial Tier Test          | DIST        | Installation    |
| New          | 0                    |            | E CN0005268  | 16,/07/2021                   | UnAssigned                                        |                       | 08-00-00       | 2H5 - 2 month service                | 54          | Scheduled Mair  |
| In Progress  | : 0                  |            | E CN0005267  | 16/07/2021                    | UnAssigned                                        |                       | 08-00-00       | BathdinMaint - Bathroom Bin Maintena | 94          | Scheduled Mail  |
| (b) Hold     | 0                    |            | E CN0005266  | 09/07/2021                    | UnAssigned                                        |                       | 08-00-00       | BathdinMaint - Bathroom Bin Maintena | 54          | Scheduled Mail  |
| Pending      | 0                    |            | E CN0005265  | 02/07/2021                    | UnAssigned                                        |                       | 08-00-00       | BathBirMaint - Bathroom Bin Maintena | 54          | Scheduled Mail  |
| Complete     | 0                    |            | E CN0005264  | 26,06/2021                    | UnAssigned                                        |                       | 08-00-00       | 2HS - 2 month service                | 54          | Scheduled Mail  |
| Closed       | 0                    |            | E CN0005263  | 25/06/2021                    | UnAssigned                                        |                       | 08-00-00       | BathdinMaint - Bathroon Bin Maintena | 94          | Scheduled Mail  |
| - Cape Town  | 0                    | -          | E CN0005262  | 18/06/2021                    | UnAssigned                                        |                       | 08-00-00       | 2HS - 2 month service                | 54          | Scheduled Mail  |
| New          | 0                    |            | E CN0005261  | 18/06/2021                    | UnAssigned                                        |                       | 08-00-00       | BathBirMaint - Bathroom Bin Maintena | 54          | Scheduled Mail  |
| In Progress  | : 0                  |            | E CN0005260  | 17/06/2021                    | UnAssigned                                        |                       | 08-00-00       | Tier - Commercial Tier Test          | INST        | Installation    |
| (E) Hold     | 0                    |            | E CN0005259  | 11/06/2021                    | UnAssigned                                        |                       | 08:00:00       | BathBirMaint - Bathroom Bin Maintena | 54          | Scheduled Mair  |
| Pending      | 0                    | -          | E CN0005258  | 04/06/2021                    | UnAssigned                                        |                       | 08-00-00       | BathBirMaint - Bathroom Bin Maintena | 54          | Scheduled Mail  |
| Complete     | 0                    |            |              |                               |                                                   |                       |                |                                      |             |                 |
| Closed       | 0                    |            | Count: 38    |                               |                                                   |                       |                |                                      |             |                 |
|              | 0                    | <b>v</b> ( |              |                               |                                                   |                       |                |                                      |             |                 |

4. The *row* containing the call number you have searched for, will be selected in the call list screen.

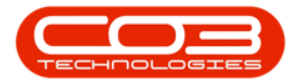

| <b>D v</b>     |           |                         |       |                               | Cal                                                                                                    | Listing - BPC                           | : Version                          | 2.5.0.4 -          | Example  | Compa           | any v2.5.0. | .0           |                |              |             |           | _ <b>D</b> X     |
|----------------|-----------|-------------------------|-------|-------------------------------|----------------------------------------------------------------------------------------------------|-----------------------------------------|------------------------------------|--------------------|----------|-----------------|-------------|--------------|----------------|--------------|-------------|-----------|------------------|
| Horr           | ne Equ    | ipment / Locat          | tions | Contract Fin                  | ance / HR I                                                                                              | nventory M                              | laintenance                        | e / Project        | s Manu   | facturir        | na Proc     | urement      | Sales          | Service      | Reporting   | Utilities | _ & ×            |
| Add Edit       | 01/06     | /2021 •<br>/2021 •<br>S | Re    | Default 🗌<br>fresh My Calls 🗌 | Image: Save Line       Image: Workspin       Image: Save Fill       Image: Save Fill       Image: Formal | ayout 44<br>aces - 44<br>Iter 12<br>t 4 | My Call<br>Assign<br>Start<br>/ork | Close              | Complete | Hold<br>Process | Pending     | Release      | Print<br>Print | Reports      |             |           | G                |
|                |           |                         |       |                               |                                                                                                    |                                         |                                    |                    |          |                 |             |              |                |              |             |           |                  |
| Find           | () FI     | ter                     |       | C ID Courses                  |                                                                                                    | C-list-to                               |                                    | <b>T</b> . 1. 1. 1 |          |                 | o. 117      |              |                |              |             | 0.17      | 0.00             |
| CN0005260      | -         |                         | 4     | Caliketerence                 | CallDate                                                                                                 | Calistate                               |                                    | Technic            | an       |                 | CallTime    | Descrip      | bon            |              |             | Call ype  | Call ypeDesc     |
| Information    |           | No Of Calls             | H     | ♥ n∎c                         | -                                                                                                    | R C                                     |                                    | R C                |          |                 | 4 C         | n <b>⊡</b> c |                |              |             | a 🖸 C     | u C              |
| - Durba        | 10        | 40                      |       |                               | 17/08/2021                                                                                               | UnAssigned                              |                                    |                    |          |                 | 08:00:00    | 2MS - 2      | month ser      | vice         |             | SM        | Scheduled Mainte |
|                | 311<br>Aw | 38                      | ĥ     | E CN0005277                   | 17/08/2021                                                                                               | UnAssigned                              |                                    |                    |          |                 | 08:00:00    | Tier - C     | ommercial *    | Tier Test    |             | INST      | Installation     |
|                | Progress  | 2                       |       |                               | 13/08/2021                                                                                               | UnAssigned                              |                                    |                    |          |                 | 08:00:00    | BathBin      | Maint - Bat    | throom Bin M | aintena     | SM        | Scheduled Mainte |
| () Ho          | old       | 0                       |       |                               | 06/08/2021                                                                                               | UnAssigned                              |                                    |                    |          |                 | 08:00:00    | BathBin      | Maint - Bat    | throom Bin M | aintena     | SM        | Scheduled Mainte |
| O Pe           | ending    | 0                       |       |                               | 30/09/2021                                                                                               | UnAssigned                              |                                    |                    |          |                 | 15:27:59    | PRJ408       | /1             |              |             | NDS       | New Deal Sale    |
| O Co           | omplete   | 0                       |       |                               | 30/09/2021                                                                                               | UnAssigned                              |                                    |                    |          |                 | 15:14:18    | HWQ00        | 1              |              |             | NDS       | New Deal Sale    |
| O Cl           | losed     | 0                       |       |                               | 30/07/2021                                                                                               | UnAssigned                              |                                    |                    |          |                 | 08:00:00    | BathBin      | Maint - Bat    | throom Bin M | aintena     | SM        | Scheduled Mainte |
|                | 1         | 40                      |       |                               | 23/07/2021                                                                                               | UnAssigned                              |                                    |                    |          |                 | 08:00:00    | BathBin      | Maint - Bat    | throom Bin M | laintena    | SM        | Scheduled Mainte |
| 👻 💽 Pretor     | ria       | 0                       |       | E CN0005269                   | 17/07/2021                                                                                               | UnAssigned                              |                                    |                    |          |                 | 08:00:00    | Tier - C     | ommercial 1    | Tier Test    |             | INST      | Installation     |
| Ne             | ew        | 0                       |       |                               | 16/07/2021                                                                                               | UnAssigned                              |                                    |                    |          |                 | 08:00:00    | 2MS - 2      | month ser      | vice         |             | SM        | Scheduled Mainte |
| 💽 In           | Progress  | 0                       |       |                               | 16/07/2021                                                                                               | UnAssigned                              |                                    |                    |          |                 | 08:00:00    | BathBin      | Maint - Bat    | throom Bin M | aintena     | SM        | Scheduled Mainte |
| (E) Ho         | old       | 0                       |       |                               | 09/07/2021                                                                                               | UnAssigned                              |                                    |                    |          |                 | 08:00:00    | BathBin      | Maint - Bat    | throom Bin M | aintena     | SM        | Scheduled Mainte |
| O Pe           | ending    | 0                       |       | E CN0005265                   | 02/07/2021                                                                                               | UnAssigned                              |                                    |                    |          |                 | 08:00:00    | BathBin      | Maint - Bat    | throom Bin M | aintena     | SM        | Scheduled Mainte |
|                | ompiete   | 0                       | Ŭ     |                               | 26/06/2021                                                                                               | UnAssigned                              |                                    |                    |          |                 | 08:00:00    | 2MS - 2      | month ser      | vice         |             | SM        | Scheduled Mainte |
|                | l         | 0                       |       |                               | 25/06/2021                                                                                               | UnAssigned                              |                                    |                    |          |                 | 08:00:00    | BathBin      | Maint - Bat    | throom Bin M | aintena     | SM        | Scheduled Mainte |
| - O Cape       | Town      | 0                       |       |                               | 18/06/2021                                                                                               | UnAssigned                              |                                    |                    |          |                 | 08:00:00    | 2MS - 2      | month ser      | vice         |             | SM        | Scheduled Mainte |
| O Ne           | ew        | 0                       | 1     | E CN0005261                   | 18/06/2021                                                                                               | UnAssigned                              |                                    |                    |          |                 | 08:00:00    | BathBin      | Maint - Bat    | throom Bin M | aintena     | SM        | Scheduled Mainte |
| 🗿 In           | Progress  | 0                       | ſ     |                               | 17/06/2021                                                                                               | UnAssigned                              |                                    |                    |          |                 | 08:00:00    | Tier - C     | ommercial '    | Tier Test    |             | INST      | Installation     |
| 🕑 Ho           | old       | 0                       | ľ     |                               | 11/06/2021                                                                                               | UnAssigned                              |                                    |                    |          |                 | 08:00:00    | BathBin      | Maint - Bat    | throom Bin M | aintena     | SM        | Scheduled Mainte |
| 🕗 Pe           | ending    | 0                       |       |                               | 04/06/2021                                                                                               | UnAssigned                              |                                    |                    |          |                 | 08:00:00    | BathBin      | Maint - Bat    | throom Bin M | aintena     | SM        | Scheduled Mainte |
| O Co           | omplete   | 0                       |       |                               | 1                                                                                                    |                                         |                                    |                    |          |                 |             |              |                |              |             |           |                  |
| O Cl           | losed     | 0                       |       | Count: 38                     |                                                                                                    |                                         |                                    |                    |          |                 |             |              |                |              |             |           |                  |
|                | 1         | 0                       | *     | •                             |                                                                                                    | )                                       |                                    |                    |          |                 |             |              |                |              |             |           |                  |
| Open Windows 🔻 | •         |                         |       |                               |                                                                                                    |                                         |                                    |                    |          |                 | User        | : JulandaK   | 13/12/2        | 021 Versio   | on: 2.5.0.4 | Example   | Company v2.5.0.0 |

#### **CALL FILTER**

You can filter a range of calls that contains the a specific prefix.

- 1. Click on the *Filter* radio button.
- 2. Type in the *prefix* you wish to filter the call list by, in the *text box*.
- 3. Press *Enter*.

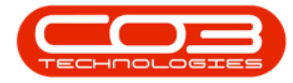

| *                      |                         |                           | Cal                         | Listing - BPO: Version                             | 2.5.0.4 - Example Co | mpany v2.5.0.0 |                                      |             | - 0               |
|------------------------|-------------------------|---------------------------|-----------------------------|----------------------------------------------------|----------------------|----------------|--------------------------------------|-------------|-------------------|
| three Ex               | upment / Location       | s Contract Per            | ance /HR 1                  | inventory Maintenanc                               | e / Projects Manufac | turing Procur  | ement Sales Service Reports          | g Utilities | - 0               |
| 01/04<br>6d Edit 31/12 | (2021 • 1<br>1/2021 • 1 | Default  Lefresh My Calls | C Save L<br>Works<br>Save P | ayout 🚜 My Call<br>paces * 🛃 Assign<br>Rer 🗈 Start | Cose Complete        | nold Pending   | Totace Register                      |             |                   |
| Find O Fi              | lter                    | Drag a column head        |                             |                                                    |                      |                |                                      |             |                   |
|                        |                         | Califierence              | CalDate                     | Calificate                                         | Technician           | CalTine        | Description                          | Callfune    | CallypeDesc       |
| CN000527               | 2                       |                           | -                           |                                                    |                      |                | 0                                    |             |                   |
| Information            | No Of Calls             | E Choose and              | 16/11/2021                  | Underinged                                         |                      | 16-26-22       | Tell - 2 month service               | -           | School and Photos |
| 👻 💽 Durban             | 40 🔺                    |                           | 05/11/2021                  | Understand                                         |                      | 08-00-00       | Antibiotical Antipage Str. Maintena  | -           | Education Main    |
| New                    | 38                      | E 00005296                | 10/10/2021                  | Understand                                         |                      | 08-00-00       | Batternan, Batroon on Hantera.       | -           | Scheduled Main    |
| In Progress            | 2                       | E 04005295                | 20/10/2023                  | University of                                      |                      | 08.00.00       | beromant - berroon on Hantera        | -           | Scheduled Mark    |
| 🕗 Hold                 | 0                       | E 040005294               | 26/10/2021                  | Unwasgned                                          |                      | 08:00:00       | 2HG - 2 month service                | 24          | Scheduled Man     |
| Pending                | 0                       | B CN0005293               | 22/10/2021                  | UnAssigned                                         |                      | 08:00:00       | BatterMant - Battroon Bri Mantena    | 54          | Scheduled Man     |
| Complete               | 0                       | E CN0005292               | 16/10/2021                  | UnAssigned                                         |                      | 08:00:00       | 2MS - 2 month service                | 54          | Scheduled Mar     |
| O Closed               | 0                       | E CN0005290               | 15/10/2021                  | UnAssigned                                         |                      | 08-00-00       | BathBirMaint - Bathroom Bin Maintena | SH          | Scheduled Mair    |
|                        | 40                      | E CN0005289               | 08/10/2021                  | UnAssigned                                         |                      | 08-00-00       | BathBirMaint - Bathroom Bin Maintena | SM          | Scheduled Main    |
| Pretoria               | 0                       | E CN0005288               | 01/30/2021                  | UnAssigned                                         |                      | 08-00-00       | BathBirMaint - Bathroom Bin Maintena | 94          | Scheduled Main    |
| O New                  | 0                       | E CN0005287               | 24/09/2021                  | UnAssigned                                         |                      | 08-00-00       | BathBinMaint - Bathroon Bin Maintena | SM          | Scheduled Main    |
| In Progress            | 0                       | E CN0005296               | 17/09/2021                  | UnAssigned                                         |                      | 08-00-00       | BathBirMaint - Bathroom Bin Maintena | 9H          | Scheduled Main    |
| Ponding                | 0                       | CN0005285                 | 16/09/2021                  | Awaiting Acceptance                                | Theo Peterson        | 08-00-00       | Tier - Commercial Tier Test          | INST        | Installation      |
| Complete               | 0                       | E CN0005284               | 15/09/2021                  | UnAssigned                                         |                      | 08:00:00       | 2HS - 2 month service                | SH          | Scheduled Main    |
| Closed                 | 0                       | E CN0005283               | 10/09/2021                  | UnAssigned                                         |                      | 08:00:00       | BathBirMaint - Bathroon Bin Haintena | SH          | Scheduled Mair    |
| () All                 | 0                       | E CN0005282               | 03/09/2021                  | UnAssigned                                         |                      | 08-00-00       | BathBirMaint - Bathroon Bin Maintena | SH          | Scheduled Mair    |
| - 🖸 Cape Town          | 0                       | E CN0005281               | 27/08/2021                  | UnAssigned                                         |                      | 08-00-00       | BathBirMaint - Bathroom Bin Maintena | 54          | Scheduled Main    |
| New                    | 0                       | E CN0005280               | 26/08/2021                  | UnAssigned                                         |                      | 08:00:00       | 245 - 2 month service                | SH          | Scheduled Main    |
| In Progress            | 0                       | ▶ E CN0005279             | 20/08/2021                  | UnAssigned                                         |                      | 08:00:00       | BathdinMaint - Bathroon Bin Haintena | 5H          | Scheduled Main    |
| 🕑 Hold                 | 0                       | E CN0005278               | 17/08/2021                  | UnAssigned                                         |                      | 08-00-00       | 2HS - 2 month service                | 54          | Scheduled Main    |
| Pending                | 0                       | B CN0005277               | 17/08/2021                  | UnAssigned                                         |                      | 08-00-00       | Ter - Commercial Tier Test           | DIST        | Installation      |
| Complete               | 0                       |                           |                             |                                                    |                      |                |                                      |             |                   |
| Closed                 | 0                       | Count: 38                 |                             |                                                    |                      |                |                                      |             |                   |
| 🖸 All                  | 0 -                     | 4                         |                             |                                                    |                      |                |                                      |             |                   |

4. The call numbers that match the prefix you have specified, will be listed in the call list screen.

| Ŧ            |                     |                      |                |                       | Cal                                   | Listing - BPO: Version                                           | 2.5.0.4 - Example Com      | pany v2.5.0.0 |                                      |             |                  |
|--------------|---------------------|----------------------|----------------|-----------------------|---------------------------------------|------------------------------------------------------------------|----------------------------|---------------|--------------------------------------|-------------|------------------|
| -            | Home Equ            | ipment / Local       | tions          | Contract Fina         | nce / HR I                            | nventory Maintenance                                             | / Projects Manufactu       | ring Procur   | ement Sales Service Reporting        | g Utilities | _ 8 3            |
| dd E         | 01/06<br>idit 31/12 | i/2021 •<br>1/2021 • | Refr<br>State  | Default  esh My Calls | Kave Li<br>Worksp<br>Save Fi<br>Forma | ayout & My Call<br>baces - & Assign<br>liter & Start<br>t & Work | Close Complete Ho<br>Proce | Id Pending    | Release Print Reports                |             |                  |
| Cond.        | 0.5                 |                      |                |                       |                                       |                                                                  | Applied Filter : [CallRe   | ference] Like | 'CN000527%'                          |             |                  |
| ) Find       | O FI                | iter                 |                |                       |                                       |                                                                  |                            |               |                                      |             |                  |
| N000527      |                     |                      |                | ag a column neader    | nere to group                         |                                                                  | -                          |               |                                      | -           |                  |
| Informati    | ion                 | No Of Calls          | -              | CallReference *       | CallDate                              | CallState                                                        | Technician                 | CallTime      | Description                          | CallType    | CalTypeDesc      |
|              | Jurban              | 40                   | _ <sup>e</sup> | #%c CN000527%         | -                                     | N C                                                              | NBC                        | 1 C           |                                      | n 🗖 c       | n 🖬 C            |
| - <u>a</u> c | New                 | 38                   | 1.             |                       | 20/08/2021                            | UnAssigned                                                       |                            | 08:00:00      | BathBinMaint - Bathroom Bin Maintena | SM          | Scheduled Mainte |
| G            | In Progress         | 2                    |                | CN0005278             | 17/08/2021                            | UnAssigned                                                       |                            | 08:00:00      | 2MS - 2 month service                | SM          | Scheduled Mainte |
| C            | Hold                | 0                    |                | E CN0005277           | 17/08/2021                            | UnAssigned                                                       |                            | 08:00:00      | Tier - Commercial Tier Test          | INST        | Installation     |
| C            | Pending             | 0                    |                |                       | 13/08/2021                            | UnAssigned                                                       |                            | 08:00:00      | BathBinMaint - Bathroom Bin Maintena | SM          | Scheduled Maint  |
| C            | Complete            | 0                    |                |                       | 06/08/2021                            | UnAssigned                                                       |                            | 08:00:00      | BathBinMaint - Bathroom Bin Maintena | SM          | Scheduled Maint  |
| G            | Closed              | 0                    |                |                       | 30/09/2021                            | UnAssigned                                                       |                            | 15:27:59      | PRJ408/1                             | NDS         | New Deal Sale    |
| C            | All                 | 40                   |                |                       | 30/09/2021                            | UnAssigned                                                       |                            | 15:14:18      | HWQ001                               | NDS         | New Deal Sale    |
| + 🖸 Pi       | retoria             | 0                    | -              | CN0005271             | 30/07/2021                            | UnAssigned                                                       |                            | 08:00:00      | BathBinMaint - Bathroom Bin Maintena | SM          | Scheduled Maint  |
| C            | New                 | 0                    |                |                       | 23/07/2021                            | UnAssigned                                                       |                            | 08:00:00      | BathBinMaint - Bathroom Bin Maintena | SM          | Scheduled Maint  |
| C            | In Progress         | 0                    | -              |                       |                                       |                                                                  |                            |               |                                      |             |                  |
| C            | Hold                | 0                    |                |                       |                                       |                                                                  |                            |               |                                      |             |                  |
| e            | Pending             | 0                    |                |                       |                                       |                                                                  |                            |               |                                      |             |                  |
| G            | Complete            | 0                    |                |                       |                                       |                                                                  |                            |               |                                      |             |                  |
| G            | Closed              | 0                    |                |                       |                                       |                                                                  |                            |               |                                      |             |                  |
|              |                     | 0                    |                |                       |                                       |                                                                  |                            |               |                                      |             |                  |
| - <b>D</b> C | Ape rown            | 0                    |                |                       |                                       |                                                                  |                            |               |                                      |             |                  |
| 6            | In Program          | 0 5                  |                |                       |                                       |                                                                  |                            |               |                                      |             |                  |
| 0            | Hold                |                      |                |                       |                                       |                                                                  |                            |               |                                      |             |                  |
| 0            | Pending             | 0                    |                |                       |                                       |                                                                  |                            |               |                                      |             |                  |
| 0            | Complete            | 0                    | $\mathbf{N}$   | Count: 9              |                                       |                                                                  |                            |               |                                      |             |                  |
| ē            | Closed              | 0                    |                |                       |                                       |                                                                  |                            |               |                                      |             |                  |
| <u> </u>     |                     | -                    |                |                       |                                       |                                                                  |                            |               |                                      |             |                  |

5. To *remove* the filter, click on the '**x**' in the Call Reference line.

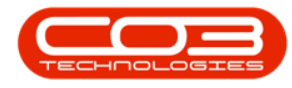

### **CALL LIST DATA GRID**

1. The data grid displays a list of all the calls within the selected *site*,

status and date range.

2. The calls are colour-coded by *Call Type*.

Note that you can configure the call types and call type colours as required.

#### **ASSIGNED TECHNICIANS**

- 3. The *last assigned technician* for each call, can be viewed in the **Technician** column.
- 4. **Count:** at the bottom of the call data grid, will display the number of calls listed in the data grid.

|                             |                                                    |     |              | G                                                     | all Listing - BPO: Versio                                                | n 2.5.0.4 - Exam | ole Company  | v2.5.0.0                              | -            |                       |
|-----------------------------|----------------------------------------------------|-----|--------------|-------------------------------------------------------|--------------------------------------------------------------------------|------------------|--------------|---------------------------------------|--------------|-----------------------|
| Home<br>I O1/<br>d Edit 31/ | Equipment / Local<br>101/2020 •<br>112/2021 •<br>S | Ref | Contract Fi  | nance / HR<br>IQ Save Li<br>Works;<br>Save F<br>Forma | Inventory Maintenan<br>ayout<br>Abaces • Assign<br>ilter a Start<br>Work | ce / Projects N  | Hold Process | Procurement Sales Service             | Reporting    | Utilities — t24       |
| Find @                      | Filter                                             |     |              |                                                       |                                                                          |                  |              |                                       |              |                       |
|                             |                                                    | . 1 | CalReference | CallDate                                              | CallState                                                                | Technician       | CallTime     | Description                           | CallType     | CallTypeDesc          |
|                             |                                                    | - 1 | P #0c        | -                                                     | 10:                                                                      | *D: 🗡            | ROC          | ·O:                                   | # <b>0</b> ¢ | 8 <b>0</b> 0          |
| information                 | No Of Calls                                        |     |              | 15/10/2021                                            | UnAssigned                                                               | /                | 08:00:00     | BathBinMaint - Bathroom Bin Maintena  | SM           | Scheduled Maintenance |
| 🗸 💽 Durban                  | 190                                                | *   | E CN0005289  | 08/10/2021                                            | UnAssigned                                                               |                  | 08:00:00     | BathBinMaint - Bathroom Bin Maintena  | SM           | Scheduled Maintenance |
| New                         | 181                                                |     | E CN0005288  | 01/10/2021                                            | UnAssigned 3                                                             |                  | 08:00:00     | BathBinMaint - Bathroom Bin Maintena  | SM           | Scheduled Maintenance |
| In Progres                  | ss 4                                               |     | E CN0005287  | 24/09/2021                                            | UnAssigned                                                               |                  | 08:00:00     | BathBinMaint - Bathroom Bin Maintena  | SM           | Scheduled Maintenance |
| () Hold                     | 0                                                  |     | E CN0005286  | 17/09/2021                                            | UnAssigned                                                               |                  | 08:00:00     | BathBinMaint - Bathroom Bin Maintena  | SM           | Scheduled Maintenance |
| Pending                     | 0                                                  |     | E CN0005285  | 16/09/2021                                            | Awaiting Acceptance                                                      | Theo Peterson    | 08:00:00     | Tier - Commercial Tier Test           | INST         | Installation          |
| Complete                    | 4                                                  |     | E CN0005284  | 15/09/2021                                            | LinAssigned                                                              |                  | 08:00:00     | 2MS - 2 month service                 | SM           | Scheduled Maintenance |
|                             | 190                                                |     | E CN0005283  | 10/09/2021                                            |                                                                          |                  | 08:00:00     | BathBinMaint - Bathroom Bin Maintena  | SM           | Scheduled Maintenance |
| Pretoria                    | 0                                                  |     | E CN0005282  | 03/09/2021                                            | UnAssigned                                                               |                  | 08:00:00     | BathBinMaint - Bathroom Bin Maintena  | SM           | Scheduled Maintenance |
| New                         | 0                                                  | ľ   | E CN0005281  | 27/08/2021                                            |                                                                          |                  | 08:00:00     | BathBinMaint - Bathroom Bin Maintena  | SM           | Scheduled Maintenance |
| In Progress                 | ss 0                                               |     | E CN0005281  | 26/08/2021                                            | UnAssigned                                                               |                  | 08-00-00     | 2MS = 2 month service                 | SM           | Scheduled Maintenance |
| (E) Hold                    | 0                                                  |     | E CN0005279  | 20/08/2021                                            | UnAssigned                                                               | 2                | 08-00-00     | BathBinMaint - Bathroom Bin Maintena  | SM           | Scheduled Maintenance |
| Pending                     | 0                                                  |     | E CN0005279  | 17/09/2021                                            | UnAssigned                                                               |                  | 08:08:00     | 2MS - 2 month carvica                 | SM           | Scheduled Maintenance |
| O Complete                  | 0                                                  | υ.  | CN0005273    | 17/09/2021                                            | UnAssigned                                                               |                  | 08:00:00     | Tion - Commercial Tion Tent           | INCT         | Installation          |
| Closed                      | 0                                                  |     | E CN0005277  | 13/09/2021                                            | UnAssigned                                                               |                  | 08-00-00     | BathBinMaint - Bathroom Bin Maintena  | CM           | Scheduled Maintenance |
|                             | 0                                                  |     | E CN0005275  | 06/08/2021                                            | UnAssigned                                                               |                  | 08-00-00     | BathBinMaint - Bathroom Bin Maintena  | SM           | Scheduled Maintenance |
| Cape Town                   | 0                                                  |     | E CN0005273  | 30/00/2021                                            | UnAccioned                                                               |                  | 15-27-50     | DD 1408/1                             | NDS          | New Deal Sale         |
| In Progree                  | 0                                                  |     | E CN0005273  | 20/09/2021                                            | UnAccioned                                                               |                  | 15-14-19     | HW0001                                | NDS          | New Deal Sale         |
| () Hold                     | 0                                                  |     | E CN0005272  | 20/07/2021                                            | UnAssigned                                                               |                  | 13:14:16     | PathPinMaint - Pathroom Rin Mainter   | CM           | Scheduled Maintenance |
| Pendina                     | 0                                                  |     | E CN0005271  | 30/07/2021                                            | UnAssigned                                                               |                  | 08:00:00     | PathPietMaint - Pathroom Din Maintena | SM           | Scheduled Maintenance |
| O Complete                  | 0                                                  |     | E CN0005270  | 23/07/2021                                            | Universigned                                                             |                  | 08:00:00     | bau bir Maint - bathroom bin Maintena | 519          | scheduled Mainténance |
| O Closed                    | 0                                                  |     | Count: 183   |                                                       |                                                                          |                  |              |                                       |              |                       |
| () All                      | 0                                                  | -   | 4 -          |                                                       | -                                                                        |                  |              |                                       |              |                       |

5. *Close* the screen when done.

BPO.MNU.122